# **Better Start Literacy Approach** Micro-credentials Application Guide

A step-by-step guide to applying for Better Start Literacy Approach Micro-credential courses at UC

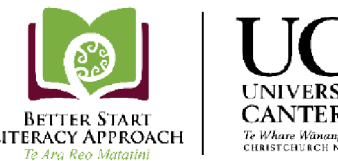

CANTERBURY BETTER START LITERACY APPROACH Te Whare Wänanga o Waitahi CHRISTCHURCH NEW ZEALANI

*Expected time frame:* Steps 1-6 may take approximately 15-20 minutes to complete online.

Before you start: Your Principal will need to sign and stamp a photocopy of your birth certificate or the photo page of your passport, and confirm in writing that they have sighted the original. If your name is different from your name at birth (e.g. you have married) you will also need this done for a document that shows both the old name and the new name (e.g. a marriage certificate). You will need to scan and upload these verified documents as part of the online application process in myUC - see Step 4 below.

## 1. Log in to myUC

Go to <u>myuc.canterbury.ac.nz</u> and create an account using your school email address. Don't use the 'Connect with Facebook' or 'Connect with Google' options.

If you already have a myUC account, log in using your myUC login details.

If you've forgotten your myUC login details or you're having problems logging in, call 0800 827 748.

## 2. Start new application

Select 'Start new Application' under My Applications in myUC.

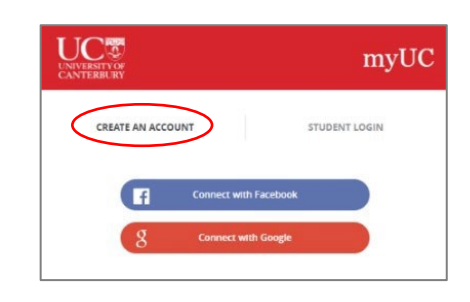

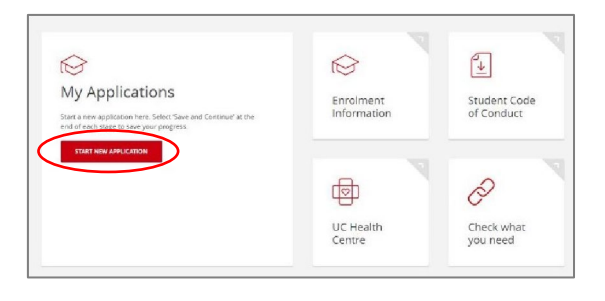

## 3. Select Micro-credentials

Select the 'Micro-credentials' button and then the year you are applying for (2022).

| New student                              | STAR programme                                | Study Abroad and                                                                     |
|------------------------------------------|-----------------------------------------------|--------------------------------------------------------------------------------------|
| Apply here to enrol if you're new to UC. | Apply here to enrol for the STAR<br>programme | Apply here to enrol for the incomi<br>Student Exchange or Study Abroad<br>programmes |
|                                          |                                               | programmes                                                                           |
| 3                                        |                                               |                                                                                      |
| Micro-credentials                        |                                               |                                                                                      |

## 4. Apply to Enrol (Stage One)

#### Personal details

Provide your personal details.

Upload a scan of your identity documents (e.g. passport, birth certificate, and marriage certificate if necessary) that have been verified by your Principal with a school stamp and signature.

Note: if you get a 'Resolve Account – Awaiting Student ID creation' message, refer to the Better Start Literacy Approach Microcredentials Troubleshooting Guide.

#### **University Entrance**

Provide information on your secondary/high school education.

#### **Qualification Selection**

Select the 'Better Start Literacy Approach' Qualification from the dropdown menu.

#### Better Start Literacy Approach

Select your role (facilitator, teacher, or teacher aide), and provide names of the people and school(s) you work with.

#### Student Declaration

Read the Student Declaration and check the tick box to agree to the terms. Agree to the additional micro-credentials consent information. (Note that the survey is optional.)

Click on 'Complete Stage One'

## 5. Additional Application Details (Stage Two)

Provide your permanent address, and emergency contact details. Answer the questions on your ethnicity, learning needs, and level of study you have completed. (MOE requires this information to be collected for all tertiary students in NZ.) Click on *'Complete Stage Two'*.

## 6. Course Selection (Stage Three)

Search for all 'MCED' courses and select the appropriate 23-X2 course by clicking on the "+" icon:

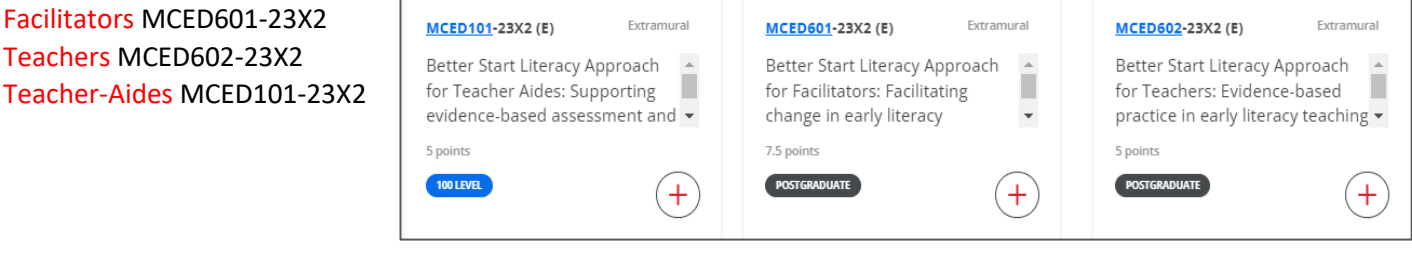

Click on 'Save courses', then on 'Save and Continue' and then 'Complete Application'.

This completes the application process. Once UC has checked and processed your application and MOE have confirmed you are eligible for funding, you will receive an email (to the email address you used to create your myUC account) confirming that you are enrolled.

**If you have MOE funding** your Enrolment Agreement will be accepted on your behalf and you will not need to accept it in myUC.

**If you do not have MOE funding** and intend on self-funding, you will need to accept your Enrolment Agreement in myUC and pay the course fee to complete your enrolment.

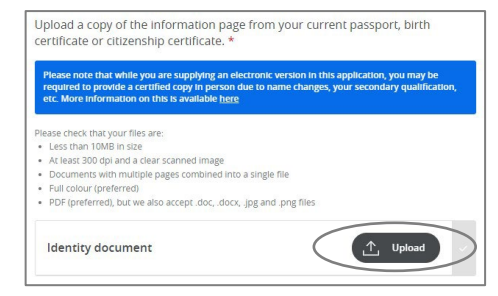

| Comple                                      | ete Stage One                                                                                                    |
|---------------------------------------------|----------------------------------------------------------------------------------------------------|
| By selecting Cor                            | nplete Stage One you will not be able to go back and make any changes to this stage.                                             |
| if you need any<br><u>3 369 4999</u> , or e | assistance, contact the Contact Centre on <u>0800 VARSITY (827 748)</u> , international <u>+6</u><br>mail enrol@canterbury.ac.nz |
| How ha                                      | ppy are you with the application process so far?                                                                                 |
| Please rate                                 | your experience                                                                                                    |
|                                             |                                                                                                    |
|                                             | Cancel COMPLETE STAGE ONE                                                                                                    |